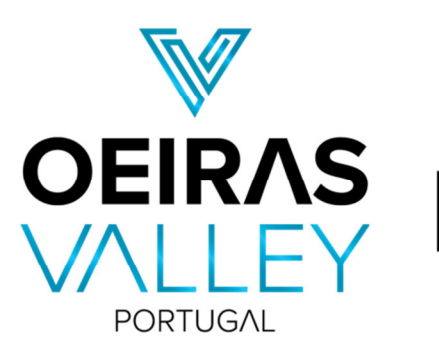

MUNICÍPIO DE OEIRAS

# **TUTORIAL DE INSCRIÇÃO**

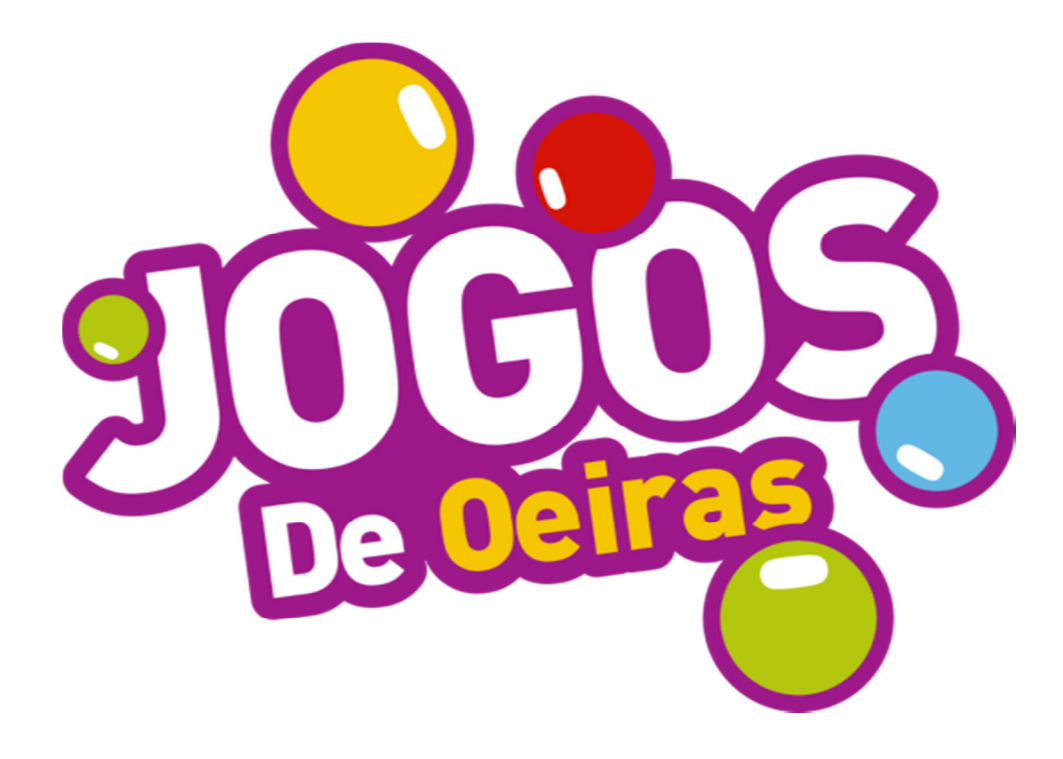

#### Ler as Normas Gerais dos JdO

Antes de proceder à inscrição é importante a ler as Normas Gerais dos Jogos de Oeiras disponíveis nos documentos da página **"Sobre os Jogos"**.

| DOCUMENTOS ÛTEIS                                           | TIPO |
|------------------------------------------------------------|------|
| 😃 Normas Gerais - 3ª Edição JOGOS DE OEIRAS 🗨              | PDF  |
| O Normas Especificas - 3ª Edição JOGOS DE OELRAS_Badminton | PDF  |
| Normas Específicas - 3ª Edição JOGOS DE OEIRAS_BTT         | PDF  |

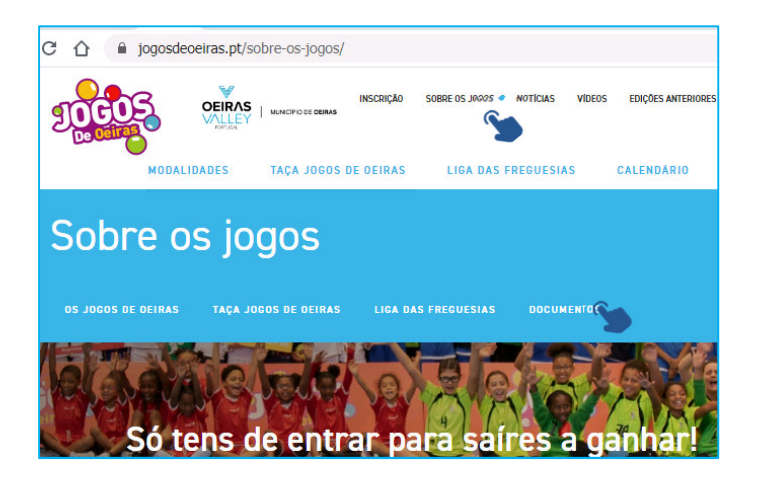

#### **2** Seleção da(s) modalidade(s)

Para efetuar a inscrição, o primeiro passo é escolher qual ou quais a(s) modalidade(s) em que se pretende inscrever. Cada participante pode inscrever-se em quantas modalidades quiser, tendo de ter atenção com a incompatibilização de datas e horários.

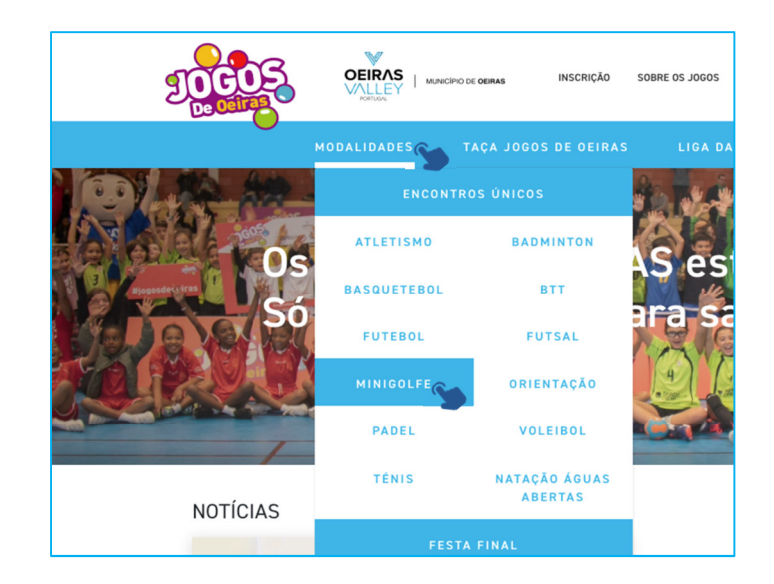

#### **3** Ler as Normas Específica(s) da(s) modalidade(s)

Ler as Normas Específica(s) da(s) modalidade(s) em que se pretende inscrever, em particular as idades por escalões.

As Normas Específicas de todas as modalidades também estão disponíveis em "Documentos Úteis".

| Ũ                       |                                                                  |                                                                            |
|-------------------------|------------------------------------------------------------------|----------------------------------------------------------------------------|
| N° DE<br>ENCONTROS<br>1 | ESCALÕES                                                         | OBSERVAÇÕES                                                                |
|                         | Escalão I (Infantis): participantes nascidos de                  | As competições dos 5 escalões decorrerão em simultâneo.                    |
| NORMAS                  | 2013 a 2015                                                      | Serão definidos grupos com um máximo de 18 participantes                   |
| Ler normas              | de 2009 a 2012                                                   | em norarios diferenciados com e um máximo de 3<br>participantes por pista. |
|                         | Escalão III (Juniores): participantes nascidos<br>de 2004 a 2008 |                                                                            |
|                         | Escalão IV (Geral): participantes nascidos de<br>1971 a 2003     |                                                                            |
|                         | Escalão V (Seniores): participantes nascidos<br>antes de 1971    |                                                                            |
|                         |                                                                  |                                                                            |

Minigolfe

## **4** Criar perfil de utilizador como responsável (maior de idade)

Para iniciar o processo de inscrição clique em "Inscrição" no topo da página dos JdO.

Se ainda não está registado, ser-lhe-á pedido que se registe com o endereço de e-mail e password.

Posteriormente receberá um e-mail através do qual terá de confirmar o registo.

De seguida terá de configurar o seu perfil através do preenchimento das informações ao lado, assinalar a opção que concorda com a política de utilização de dados indicadas nas Normas Gerais e clicar em "Seguinte".

O login será feito automaticamente e entrará na plataforma de inscrições.

|        | BRE OS JOGOS | NOTÍCIAS  | VÍDEOS | EDIÇÕES ANTERIORES | FAQS |
|--------|--------------|-----------|--------|--------------------|------|
| OEIRAS | LIGA DAS     | FREGUESIA | s      | CALENDÁRIO         |      |

#### Bem vindo à inscrição nos Jogos de Oeiras

| ce us normus geruis de participação |          |  |
|-------------------------------------|----------|--|
| Email                               | Password |  |
|                                     |          |  |
|                                     |          |  |
| Confirmação de password             |          |  |
|                                     |          |  |
|                                     |          |  |
| Penista to aqui                     |          |  |

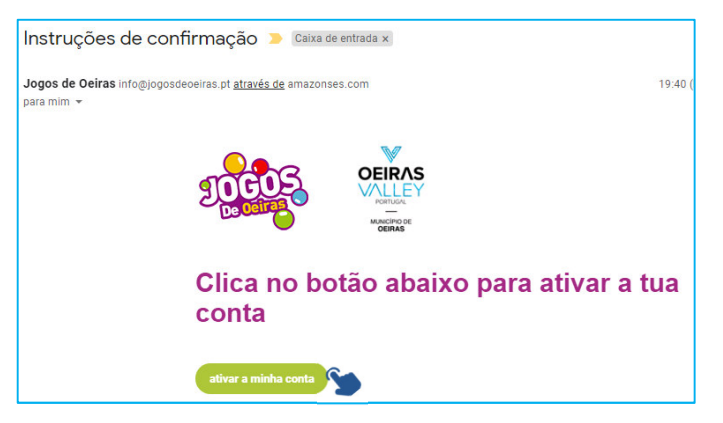

#### Configura o teu perfil

| in the second second second second second second second second second second second second second second second                                                                                    | 👷 Cartão do cidadão/Passaporte |
|----------------------------------------------------------------------------------------------------|--------------------------------|
| Data de nascimento                                                                                                    |                                |
|                                                                                                    | ex: +351 961111111             |
|                                                                                                    | formato: +351 961111111        |
| Concordo com a política de utilização dos meus dados presente nas Normas Gerais dos Jogos de O<br>Aceito que os meus contactos sejam utilizados para comunicações relacionadas com os Jogos de Oei | Deiras                         |
| Seguinte                                                                                                    |                                |
| Seguinte<br>Campos de preenchimento obrigatório                                                                                                    |                                |

Encontros JOG **Q** Pesquisar por Edição 2021 🔹 Modalidade 🔹 OEIRAS DUNCHO DE CEIRAS **ENCONTRO** ENCONTRO MINIGOLFE 25 de Abril 2021 09:30 **ORIENTAÇÃO - ESCALÃO** Inscrições a partir de 05 de Abril 2021 O meu perfil I 16 de Maio 2021 09:30 meus atleta Inscrições a partir de 05 de Abril 2021 Orientação - Escalão I

### **5** Inscrições de Atletas

Depois do login, deverá clicar em "Os meus atletas".

| IDEOS               | Os meu                           | is atletas                                              | 5                                           |                                    | Edição 2021    |
|---------------------|----------------------------------|---------------------------------------------------------|---------------------------------------------|------------------------------------|----------------|
|                     | . Nome da equipa                 |                                                         |                                             |                                    |                |
| OEIRAS              | Coelhos                          |                                                         |                                             |                                    |                |
|                     | . Freguesia                      |                                                         |                                             |                                    |                |
| GERAS               | Carnaxide e Queijas              |                                                         |                                             |                                    |                |
| O meu perfil        | Atleta 1                         |                                                         |                                             |                                    | Remover        |
| os meus alletas     | Cartão do cidadão/Passapor       | te                                                      |                                             | . Nome                             |                |
| Os meus encontros   |                                  |                                                         |                                             |                                    |                |
| Inscrições          | Data de nascimento               |                                                         |                                             | Telefone (não obrigatório)         |                |
|                     | 1                                | Janeiro                                                 | 2015                                        |                                    |                |
|                     | * Género                         |                                                         |                                             |                                    |                |
|                     |                                  |                                                         |                                             |                                    |                |
|                     | Autorização enc                  | arregado educação                                       |                                             |                                    |                |
| ownload da ficha de | 1. Upload da ficha de autori     | zação preenchida                                        |                                             | Entrego autorização na acreditação |                |
| autorização         | *                                |                                                         |                                             |                                    |                |
| Como inscrever      | *É necessário entregar, para cao | ngatorio<br>da participante menor de idade, a Declaraçi | ão de Autorização do Encarregado de Educaçã | o devidamente assinada.            |                |
| Logout              |                                  |                                                         |                                             |                                    |                |
|                     | Anterior                         |                                                         | 4                                           | dicionar jogador                   | Guardar equipa |

O 1° passo é o registo do "Nome da equipa" (mesmo que seja uma inscrição individual, é necessário o preenchimento desse campo) e a "Freguesia" que pretende que a sua equipa represente. Estes dados são utilizados para Taça Jogos de Oeiras e a Liga das Freguesias.

O 2° passo é o registo de todos os atletas. Para inscrever outro atleta clique em "Adicionar". E assim sucessivamente.

No caso dos atletas menores de idade é necessário o *download* da ficha de autorização e a posterior entrega devidamente preenchida e assinada que poderá ser feita através do *upload* ou na acreditação do 1° encontro.

No final clique em "Registar equipa".

Nota: Poderá inscrever novos atletas ou fazer upload das fichas de autorização sempre que pretender. Para registar as alterações clicar em "Guardar equipa".

# 6 Inscrições nos Encontros de participação individual

Depois de registar a sua equipa e inscrever os seus atletas clique em "Inscrições" para proceder à inscrição nos Encontros.

Escolha o encontro onde pretende participar (ex. Minigolfe) e clique em "Inscrever".

Posteriormente, escolha o escalão e estará disponível a listagem dos atletas que podem ser inscritos nesse escalão.

Nota: Os atletas podem ser inscritos no escalão de idade superior.

Basta clicar em cada atleta a inscrever e terminar a inscrição no encontro clicando em "Inscrever".

Posteriormente aparecerá a listagem dos atletas inscritos nesse escalão com a indicação "Inscrição confirmada".

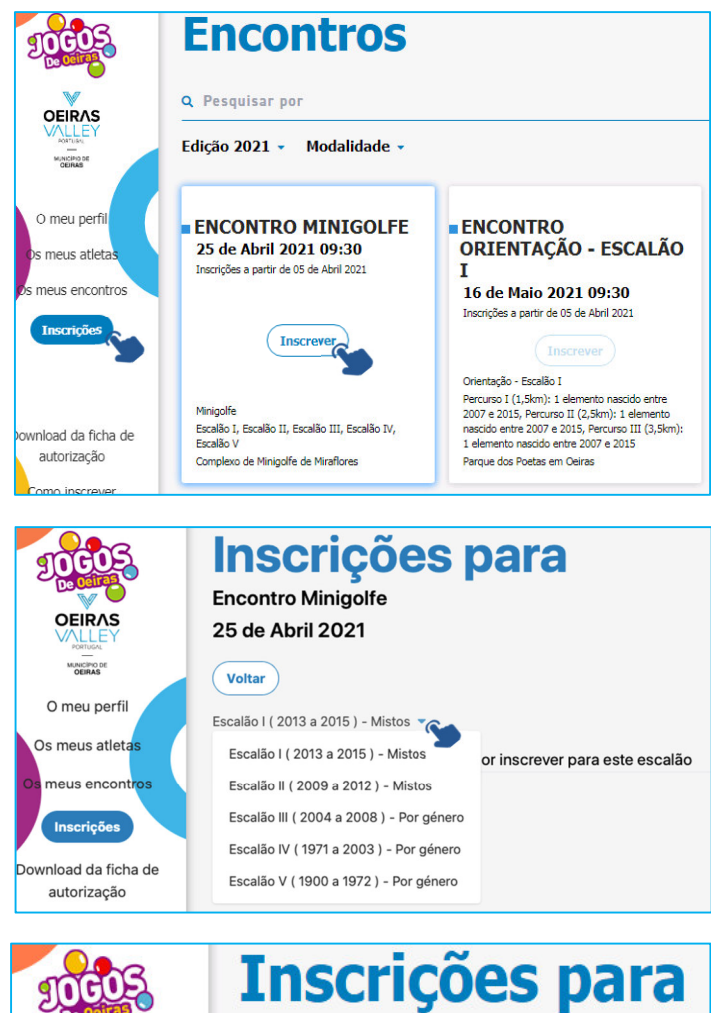

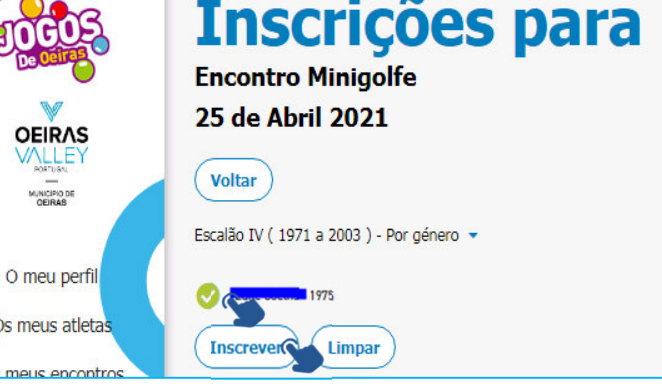

| <b>Inscrições</b><br>Encontro Minigolfe<br>25 de Abril 2021 | oara                                       |                  |
|-------------------------------------------------------------|--------------------------------------------|------------------|
| Voltar<br>Escalão IV (1971 a 2003) - Por género 🔻           |                                            |                  |
| Inscrição confirmada                                        | Escalão IV ( 1971 a<br>2003 ) - Por género | Alterar Cancelar |

## **7** Inscrições nos Encontros de participação coletiva

A única diferença relativamente ao processo indicado no ponto 6, será o registo obrigatório do nome da sub-equipa para efeitos de identificação na competição.

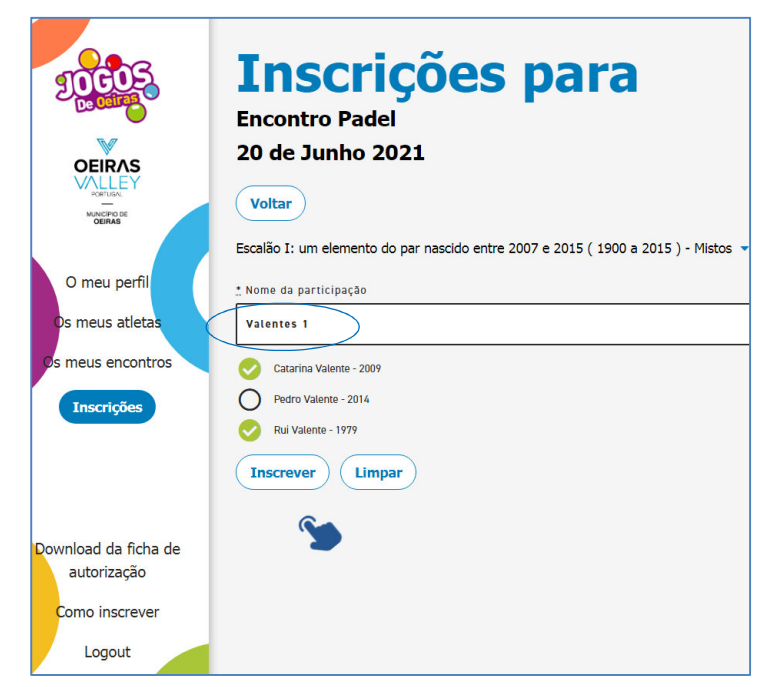

### 8 Opção "Os meus encontros"

Ao clicar na opção **"Os meus encontros"** poderá visualizar a listagem dos encontros em que a sua equipa se encontra inscrita.

|                                             | Edição 2021 -                                                                                                    |
|---------------------------------------------|----------------------------------------------------------------------------------------------------|
|                                             | 8 O O                                                                                                    |
| Materian<br>O meu perfil<br>Øs meus atletas | ENCONTRO MINIGOLFE 25 de Abril 2021 09:30 Inscrições até 23 de Abril 2021                                        |
| Os meus encontros<br>Inscrições             | Minigolfe<br>Escalão I, Escalão II, Escalão III, Escalão IV,<br>Escalão V<br>Complexo de Minigolfe de Miraflores |
|                                             | Ver todos os encontros                                                                                           |
| Download da ficha de                        |                                                                                                    |

Até 24 horas antes do encontro, será enviado um e-mail com a indicação do local e horários de participação. Qualquer questão poderá ser esclarecida com a Organização através do email: **info@jogosdeoeiras.pt** ou do telefone **214 408 540** (de 2ª a 6ª das 9h00 às 12h30 e das 14h00 às 17h30).